# **ONINE APPLICATION** OF PERMITOSIUN

500

### Open a browser and go to www.depedabra.com

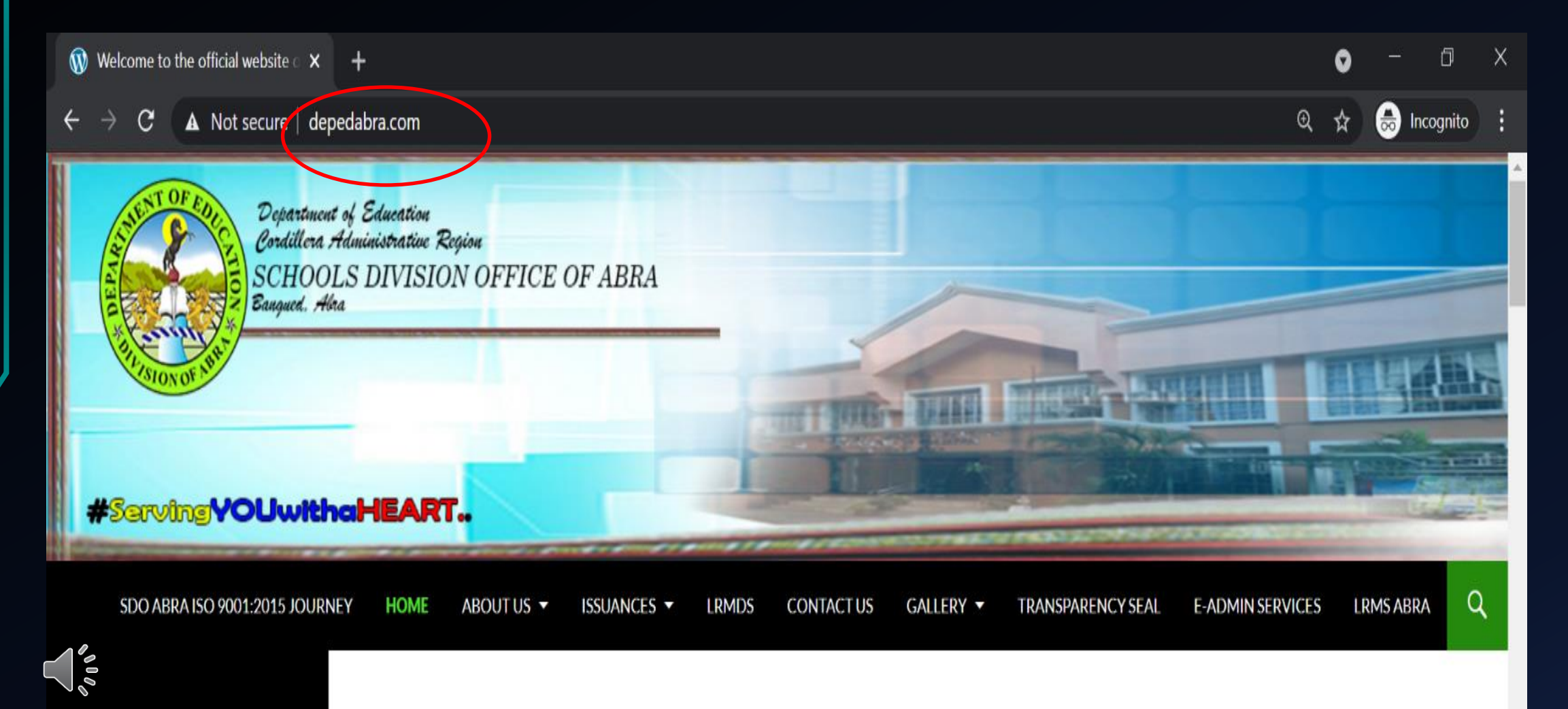

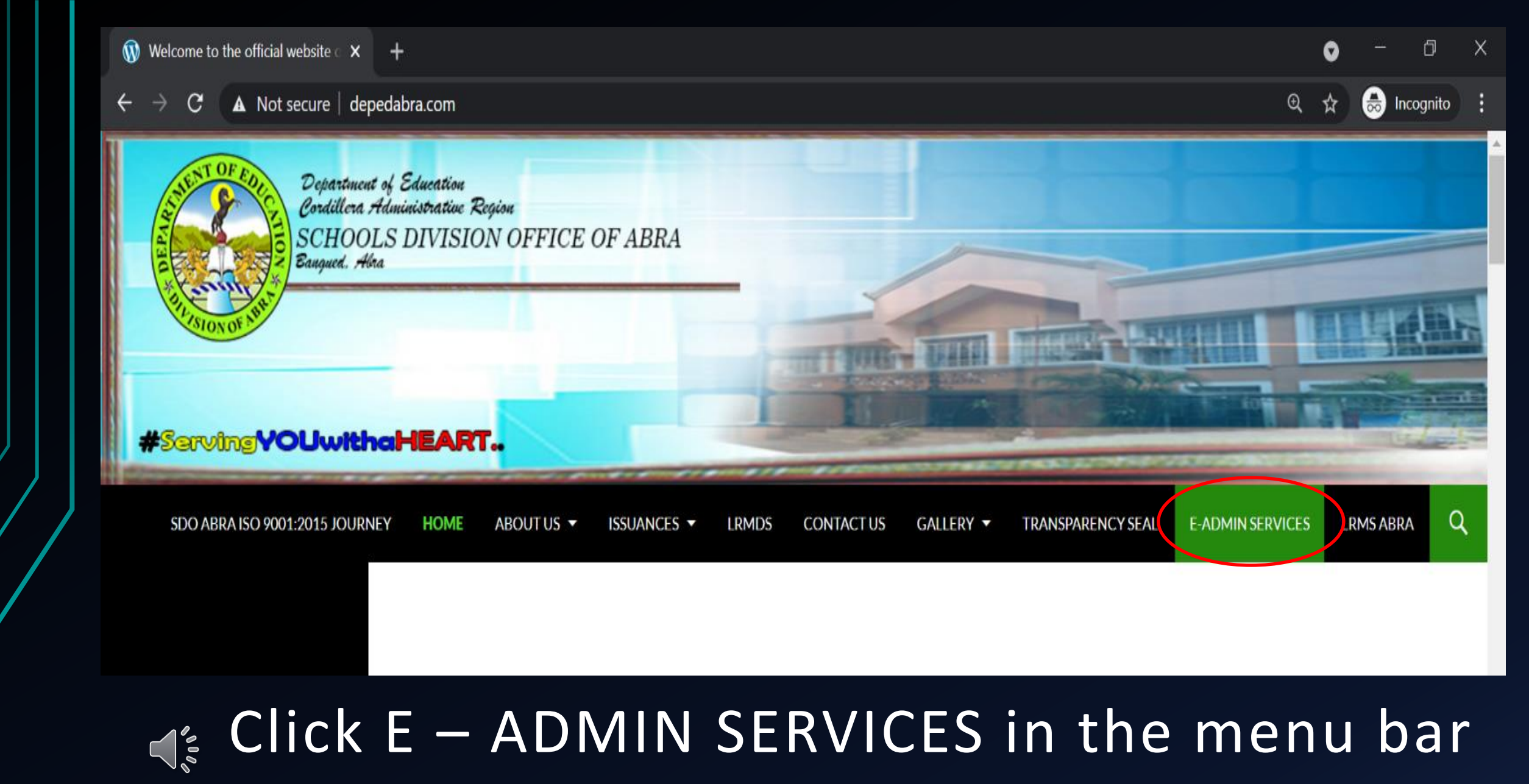

#### Select and click the LINK for Online Application for study permit

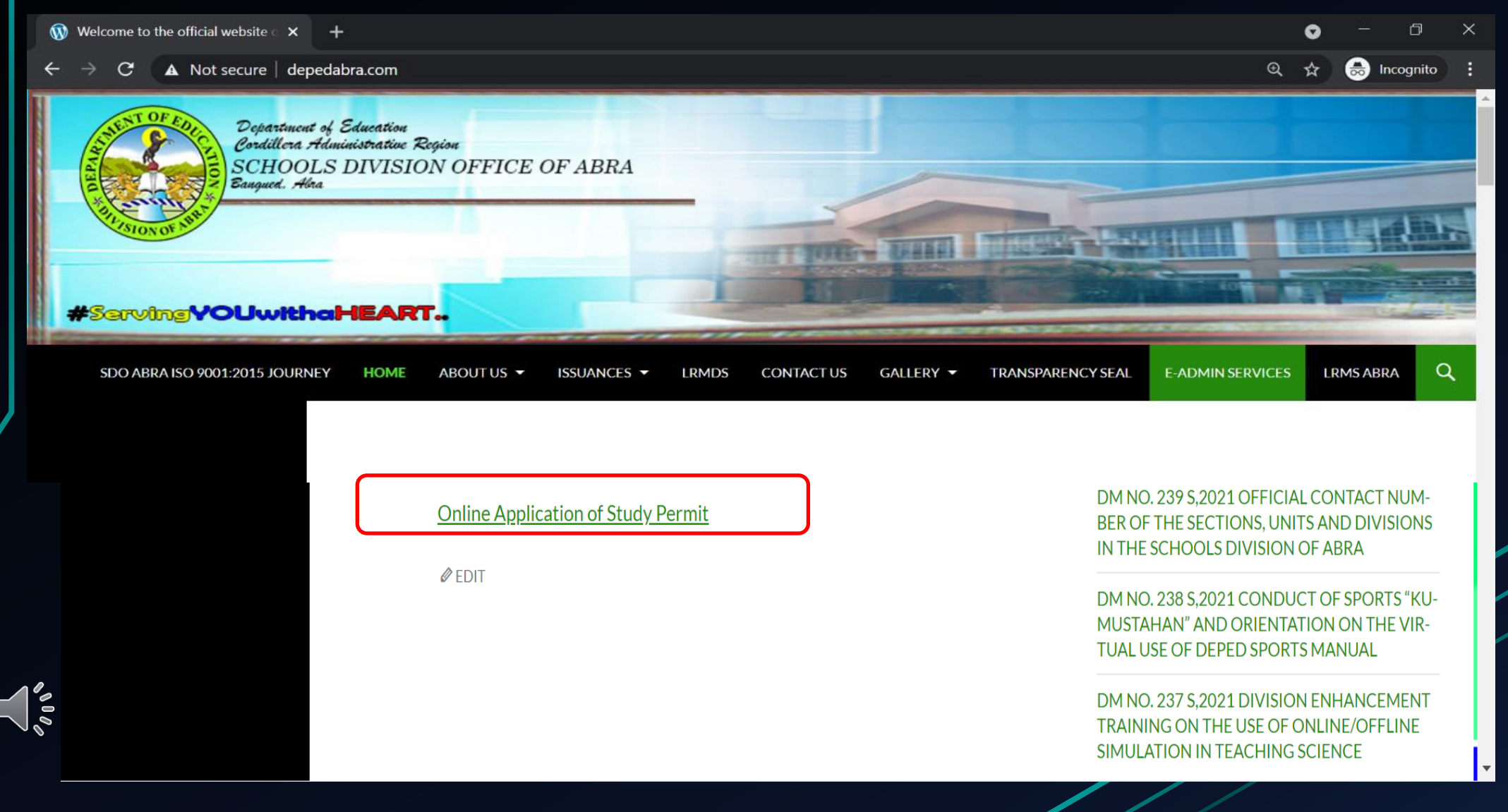

Click the link to download the editable form of study permit.

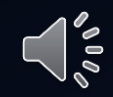

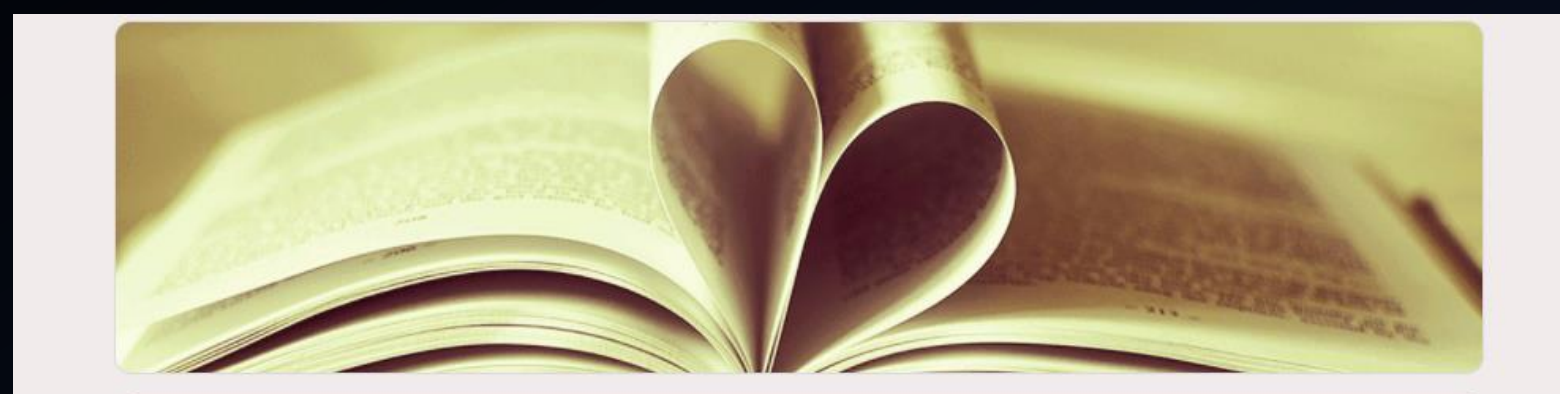

#### **Online Application of Study Permit**

Submit application for Study Permit. PLEASE READ BEFORE CONTINUING. All information collected from this form will be used in the processing of all documents submitted. Your contact number is required for verification purposes. Proceed only if you agree to this condition. The name and photo associated with your Google account will be recorded when you upload files and submit this form. Any files that are uploaded will be shared outside of the organization they belong to.

You may download the editable study permit form with this link

http://depedabra.com/index.php/2021/07/16/study-permit-editable-form/

Upload signed Study Permit by the applicant in PDF format.

The name, username and photo associated with your Google account will be recorded when you upload files and submit this form.

Not study.permit@deped.gov.ph? Switch account

\* Required

## Click the link to download the form

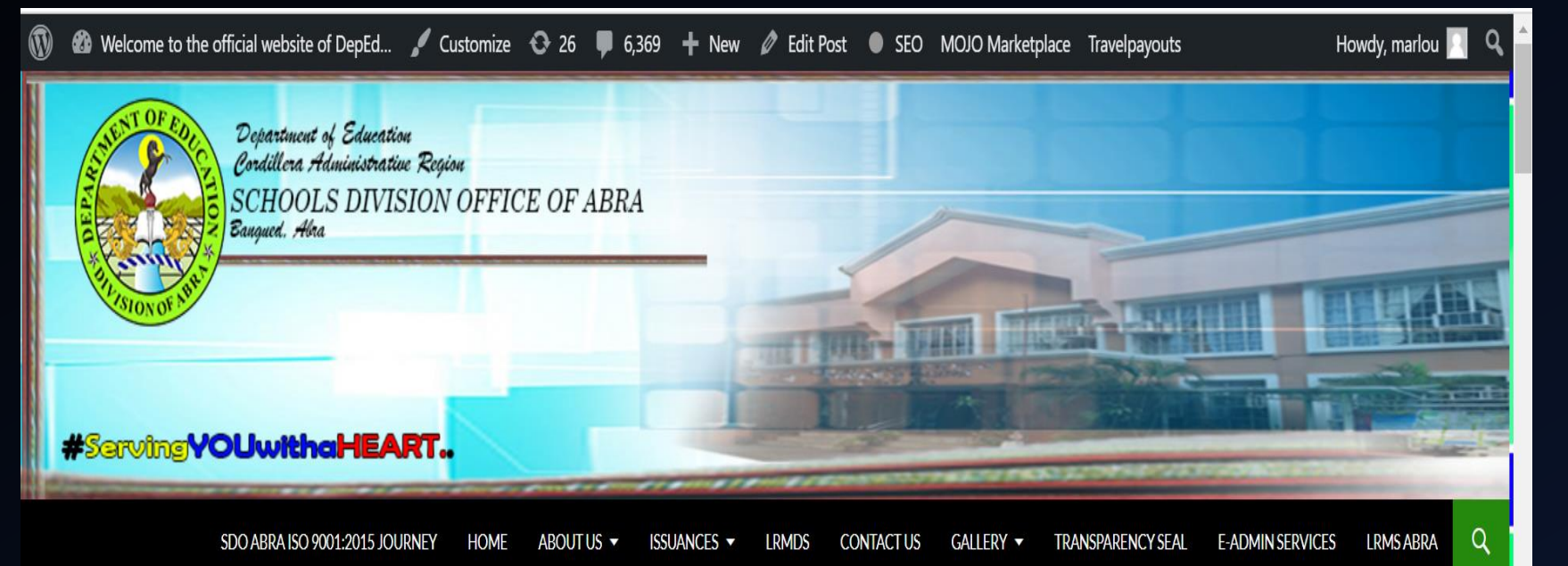

STUDY PERMIT EDITABLE FORM

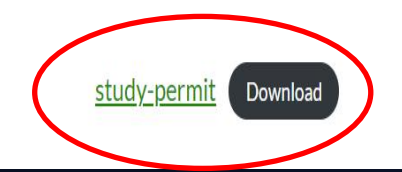

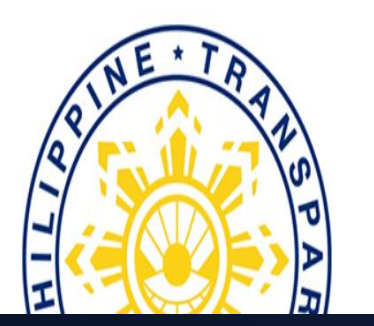

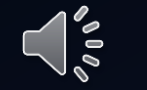

Click Enable editing and fill in the data needed With signature over printed name by the Applicant and the school head

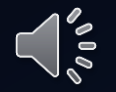

| 5 · () <b>{</b> • ₹        |            |               |                            |                   | study-permit (6) (Protected View) - Word |               |                |                    |                           |                        |             | Marl                     | ou Borja | <b>A</b> – | 0 X                 |
|----------------------------|------------|---------------|----------------------------|-------------------|------------------------------------------|---------------|----------------|--------------------|---------------------------|------------------------|-------------|--------------------------|----------|------------|---------------------|
| Home Insert                | Draw       | Design        | Layout                     | References        | Mailings                                 | Review        | View           | Help 🛛 🖓 Tel       | me what you wa            | ant to do              |             |                          |          |            | $\mathcal{A}$ Share |
| OTECTED VIEW Be care       | eful—files | from the Inte | ernet can co               | ntain viruses. U  | nless you nee                            | d to edit, it | 's safer to st | tay in Protected   | <mark>/iew.</mark> Enable | Editing                |             |                          |          |            | >                   |
|                            |            | 1 . 2 . 1     | · 1 · · · 2                | 3 4 .             | • 5 •   • 6                              | 7             | 8 9 .          | 1 - 10 - 1 - 1 - 1 | 12 13 1                   | 14 - 1 - 15 - 1 - 76 - | 17       18 | · 19 · · · <u>_</u> 20 · |          |            |                     |
|                            |            |               |                            |                   |                                          |               |                |                    |                           |                        |             |                          |          |            |                     |
|                            |            |               |                            |                   |                                          |               |                |                    |                           |                        |             |                          |          |            |                     |
|                            |            | Incl          | osure to Divi              | sion Circular no. | 1, s. 1962                               |               |                |                    |                           |                        |             |                          |          |            |                     |
|                            |            |               |                            |                   |                                          | DEPAR         | TMENT (        | OF PUBLIC S        | CHOOLS                    |                        |             |                          |          |            |                     |
|                            |            |               |                            |                   |                                          | DEI AN        | DIVISI         | ON OF ABRA         |                           |                        |             |                          |          |            |                     |
|                            |            |               |                            |                   |                                          |               | B              | angued             |                           |                        |             |                          |          |            |                     |
|                            |            |               |                            | TE                | ACHER AP                                 | PPLICAN       | T FOR PI       | ERMISSION          | TO DO OUTS                | IDE STUDY              |             |                          |          |            |                     |
|                            |            | Nor           | 200                        |                   |                                          |               | Dogit          | ion                |                           |                        | Sov         |                          |          |            |                     |
|                            |            | Nar           | me of Scho                 | ol where emp      | loved                                    |               | Posit          | 1011               |                           |                        | _Sex        |                          |          |            |                     |
|                            |            | Bar           | rio                        | 1                 |                                          |               |                | Dis                | trict                     |                        |             |                          |          |            |                     |
|                            |            | Dis           | tance in ki                | lometres of th    | e school to o                            | college       |                |                    |                           |                        |             |                          |          |            |                     |
|                            |            | No.<br>Gra    | . of hours (<br>de or subj | or minutes spe    | nd in traveli                            | ing from s    | tation to co   | ollege             | in P M                    |                        |             |                          |          |            |                     |
|                            |            | Nar           | me and loc                 | ation of colles   | ge or school                             |               | 111            | ne or uisinissa.   | III F.IVI.                |                        |             |                          |          |            |                     |
|                            |            | Sch           | ool year                   |                   | Seme                                     | ester         |                | Su                 | mmer Term                 |                        |             |                          |          |            |                     |
|                            |            | Coi           | urse to be t               | aken and sche     | edule of class                           | ses:          |                |                    |                           |                        |             |                          |          |            |                     |
|                            |            |               | <u>Cou</u>                 | ses               | Days                                     | s of Week     |                | Hours of           | the Day                   | <u>No. of Units</u>    | <u>s</u>    |                          |          |            |                     |
|                            |            |               |                            |                   |                                          |               |                |                    |                           |                        | _           |                          |          |            |                     |
|                            |            |               |                            |                   |                                          |               |                |                    |                           |                        | _           |                          |          |            |                     |
|                            |            | Cro           | dite or uni                | ts corrod         |                                          |               | DEE9           | DSF                | M A                       | росто                  |             |                          |          |            |                     |
|                            |            | Cle           |                            |                   |                                          |               | DELU           | DSE                | M.A.                      | DOCTO                  | KAL         |                          |          |            |                     |
|                            |            | Tot           | al number                  | of units previ    | ously earned                             | 1             |                |                    |                           |                        |             |                          |          |            |                     |
| 1 267 words                |            | N             | lumber of                  | units to be ear   | ned this qua                             | rter,         |                |                    |                           |                        |             |                          |          |            | <b></b>             |
|                            |            |               |                            |                   |                                          |               |                |                    |                           |                        |             |                          |          | 10:4       | 9 am                |
| $\mathcal{P}$ Type here to | search     |               |                            | 0                 |                                          | 9             | <b>Ç</b> X     |                    |                           |                        | ^           | 9 <u></u>                | (a. P    | ENG 26/07  | /2021 2             |

## Save your form in PDF Format

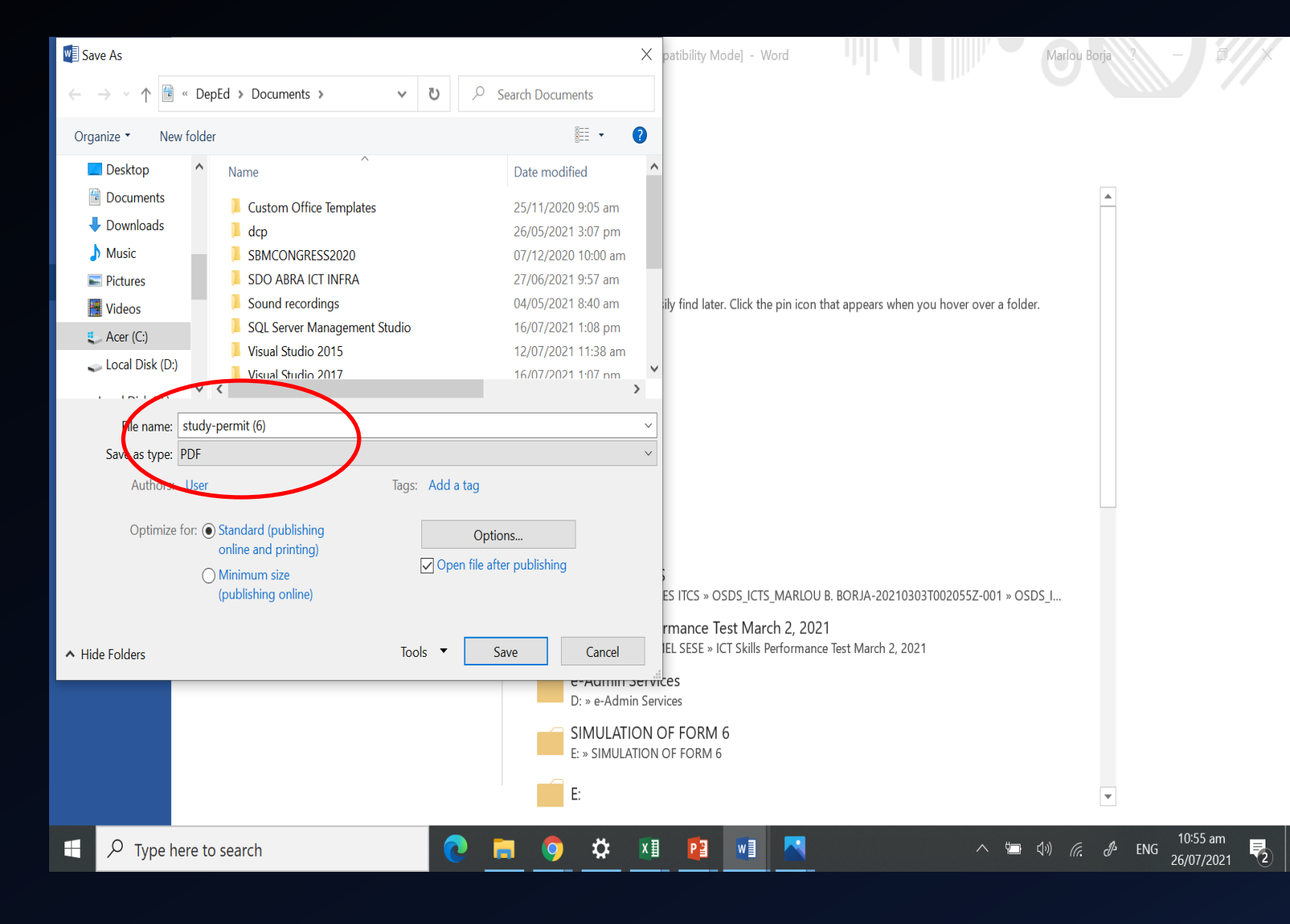

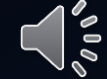

**BulkUs**e Admin 🔲 Onl 🗙 Study 7EQ1YWStNr4t\_U0AmUXulgT-ADYvDXvmecQDAA/viewfo the organization they belong to. You may download the editable study permit form with this link http://depedabra.com/index.php/2021/07/16/study-permit-editable-form/ Upload signed Study Permit by the applicant in PDF format. The name, username and photo associated with your Google account will be recorded when you upload files and submit this form. Not study.permit@deped.gov.ph? Switch account \* Required Upload the signed Study Permit in PDF Form \* Complete Name (First Name/Middle Name/Last Name) \* Your answer School ID \* Your answer School Name \* Your answer Contact Number \* Your answer

Submit

Upload the PDF file And complete the Information needed from the Form and finally Click SUBMIT

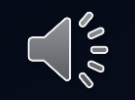

Submit original Permit to study with signature to the records section for verification and promotional purposes.

After which, You will receive a confirmation email after the successful online application of your Permit to study.

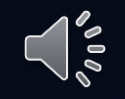

# BETHES ME.

Enjoy your Professional Advancement.